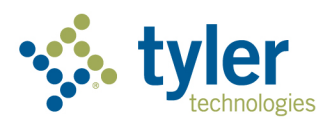

# Renew Business License in Civic Access User Guide

Enterprise Permitting & Licensing powered by EnerGov – 2021

## Table of Contents

| Overview                         | 3     |
|----------------------------------|-------|
| Navigation                       | 3     |
| Renew License Steps              | 4     |
|                                  | <br>л |
| Norse lufe                       | .4    |
|                                  | 5     |
| Attachments                      | . 6   |
| Review and Submit                | 7     |
| Appendix A: Terminology and FAQs | 8     |

## Overview

Renewing a business license on Civic Access, previously known as Citizen Self Service (CSS), allows for a citizen (a user) to update information for a business, upload required documents, and generate an invoice if funds are due.

# Navigation

To renew a business license in Civic Access as a user:

- 1. Log into Civic Access.
- 2. Navigate to the license in one of the following ways:
  - a. Click **Dashboard** on the menu bar.
  - b. Click Renew on the card for the desired license in the My Licenses section.

| My Licenses               |       |  |  |  |  |  |
|---------------------------|-------|--|--|--|--|--|
| Expires in                | Draft |  |  |  |  |  |
| 327                       | 0     |  |  |  |  |  |
| DAYS                      |       |  |  |  |  |  |
| Papaya Coffee and Bakery  |       |  |  |  |  |  |
| No. BUS-000042-2021       |       |  |  |  |  |  |
| Type Business Registratio |       |  |  |  |  |  |
| Renew                     |       |  |  |  |  |  |
| • View My Licenses        |       |  |  |  |  |  |

- c. Or click My Work on the menu bar.
  - i. Click the MY LICENSES tab.
  - ii. On the row with the desired license, click **RENEW**.

|                     | Dashboard | Home    | Fee Estimator            | Apply  | Today'   | s Inspections                 | Мар     | Repor   | t My V    | Vork | Pay Invoices              | Search <b>Q</b> | Calendar 🕻 |         |
|---------------------|-----------|---------|--------------------------|--------|----------|-------------------------------|---------|---------|-----------|------|---------------------------|-----------------|------------|---------|
| My Work             |           |         |                          |        |          |                               |         |         |           |      |                           |                 |            |         |
| MY INVOI            | CES MY    | PERMITS | MY PLAN                  | S MY E | existing | G INSPECTIONS                 | 6       | REQUEST | [ INSPECT | IONS | MY LICEN:                 | SES             |            |         |
| Search              |           |         |                          |        |          |                               |         |         |           |      |                           |                 |            | Q,      |
|                     |           |         |                          |        |          |                               |         |         |           |      |                           |                 | 🗷 Export t | o Excel |
| License Num         | er Rene   | w N     | ame 🔻                    | DBA    | Ŧ        | Address                       |         | Ŧ       | Status    | Ŧ    | Type                      | Ŧ               | Applied    | Ŧ       |
| SEC-72-0000<br>2021 | 59-       | new O   | h My Dawg<br>otdogs VIII |        |          | 501 Mountain<br>SLO, CA 93405 | View Dr | ive     | Expired   |      | Accommodation<br>Services | and Food        | 12/31/2021 |         |

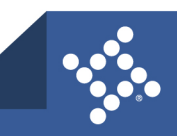

#### 3 tylertech.com

# **Renew License Steps**

## Туре

- 1. Complete any required fields.
- 2. Click Next.

| Renew License - Business Registration - Restaurant *REG |                                    |             |                   |  |  |  |
|---------------------------------------------------------|------------------------------------|-------------|-------------------|--|--|--|
| 1                                                       | 2                                  | 3           | •                 |  |  |  |
| Туре                                                    | More Info                          | Attachments | Review and Submit |  |  |  |
| LICENSE DETAILS                                         |                                    |             |                   |  |  |  |
| Please enter all applicable                             | e business and license details.    |             |                   |  |  |  |
| Note: Fields with an aster                              | isk(*) are required.               |             |                   |  |  |  |
| License Type                                            | Business Registration - Restaurant |             |                   |  |  |  |
| Description                                             | coffee shop and a restaurant       |             |                   |  |  |  |
| RECEIPT DETAILS                                         |                                    |             |                   |  |  |  |
| Original Estimated Rec                                  | eipts 0                            |             |                   |  |  |  |
| Reported Receipts                                       | 0                                  |             |                   |  |  |  |
| Allowed Deductions                                      | 0                                  |             |                   |  |  |  |
| Actual Gross Receipts                                   | 0                                  |             |                   |  |  |  |
| Estimated Receipts                                      | 0                                  |             |                   |  |  |  |
|                                                         |                                    |             |                   |  |  |  |
|                                                         |                                    |             | Next              |  |  |  |

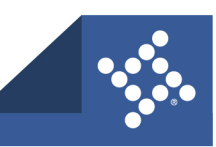

## **More Info**

- 1. Update information as needed.
- 2. Complete required information.
- 3. Click Next.

| Renew License - Business Registration - Restaur                                                                                                    | ant                 |                                       | *REQUIRED         |
|----------------------------------------------------------------------------------------------------|---------------------|---------------------------------------|-------------------|
|                                                                                                    | 2                   | 3                                     |                   |
| Туре                                                                                                    | More Info           | Attachments                           | Review and Submit |
| MORE INFO<br>Please add/update the requested information below and an<br><u>Note</u> : Fields with an asterisk(*) are required.<br>Full-time Employees | nswer all questions | s regarding this license application. |                   |
| State ID Number                                                                                                    |                     |                                       |                   |
| Back                                                                                                    |                     |                                       | Next              |

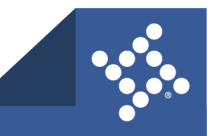

#### Attachments

- 1. Click Add (plus button) to upload any required documents.
  - a. Navigate to the location of the file on your computer or drive.
  - b. Select the file.
  - c. Click Open.
- 2. Click Next.

| Renew License - Business Registration - Restaurant                                                                                                    |                                                                                                    |                                                                                                    |          |                        |
|----------------------------------------------------------------------------------------------------|----------------------------------------------------------------------------------------------------|----------------------------------------------------------------------------------------------------|----------|------------------------|
| Type                                                                                                    | <b>Wore Info</b>                                                                                                    | Att                                                                                                    | achments | A<br>Review and Submit |
| Please upload all applicable files for r                                                                                                    | eview.                                                                                                    |                                                                                                    |          |                        |
| Certificate of<br>Insurance<br>Add Attachment<br>Defension<br>Supported: pdf, jpg, png, jpeg,<br>gif, tiff, doc, docx, xls, xlsx,<br>text, dwg, zip, csy, rtf, dxf,-<br>REQUIRED | Driver's License<br>Add Attachment<br>Supported: .pdf, .jpg, .png, .jpeg,<br>.gir, .tiff, .doc, .docx, .xts, .xtsx,<br>.text, .dwg, .zip, .csv, .rtf, .dxf,<br>REQUIRED | Select Type<br>Add Attachment<br>Supported: .pdf, jpg, png, jpeg,<br>.gif, .tiff, .doc, .docx, .xts, .xtsx,<br>.text, .dwg, .zip, .csv, .rtf, .dxf, |          |                        |
| Back                                                                                                    |                                                                                                    |                                                                                                    |          | Next                   |

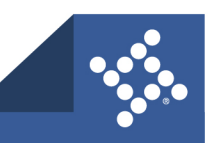

### **Review and Submit**

- 1. Review the renewal application.
- 2. If any corrections are required, click **Back**.
- 3. Click Submit.

|                 | Туре                                     |                                         |             |                   |
|-----------------|------------------------------------------|-----------------------------------------|-------------|-------------------|
|                 |                                          | More Info                               | Attachments | Review and Submit |
|                 |                                          |                                         |             | Submit            |
| Locations       |                                          |                                         |             |                   |
|                 | Physical                                 | 400 S Eagle St, Naperville, IL, , 60540 | )           |                   |
|                 | Parcel Number                            | 0713441019                              |             |                   |
| Basic Info      |                                          |                                         |             |                   |
|                 | Туре                                     | Business Registration - Restaurant      |             |                   |
|                 | Description                              | coffee shop and a restaurant            |             |                   |
|                 | Applied Date                             | 11/10/2021                              |             |                   |
| Receipt Detail: | s                                        |                                         |             |                   |
| (               | Original Estimated Receipts              | \$0.00                                  |             |                   |
|                 | Reported Receipts                        | \$0.00                                  |             |                   |
| 1               | Allowed Deductions                       | \$0.00                                  |             |                   |
|                 | Actual Gross Receipts                    | \$0.00                                  |             |                   |
|                 | Estimated Receipts                       | \$0.00                                  |             |                   |
| Estimated Fees  | s                                        |                                         |             |                   |
| The following i | is a fee estimate and totals are subject | to change. Additional fees may apply.   |             |                   |
| Fee             |                                          | Amount                                  |             |                   |
| Business Reg    | gistration - Restaurant Renewal Fee      | \$25.00                                 |             |                   |
| Fotal: \$25.00  |                                          |                                         |             |                   |
| Attachments     |                                          |                                         |             |                   |
|                 |                                          |                                         |             |                   |
| Back            |                                          |                                         |             | Submi             |

**NOTE** If fees are not due upon submission and the municipality needs to review the application, citizens cannot print the license until after it is issued.

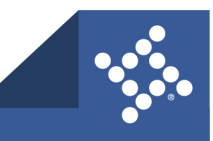

# Appendix A: Terminology and FAQs

For information about the following topics, please refer to the Terminology and FAQs user guide:

- Universal Buttons for HTML Apps
- Universal Icons for HTML Apps
- Terminology
- FAQs
- Common Key Commands
- Common Acronyms

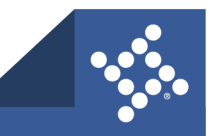